## エンドユーザー様向け Wi-Fiご利用ガイド v2.0

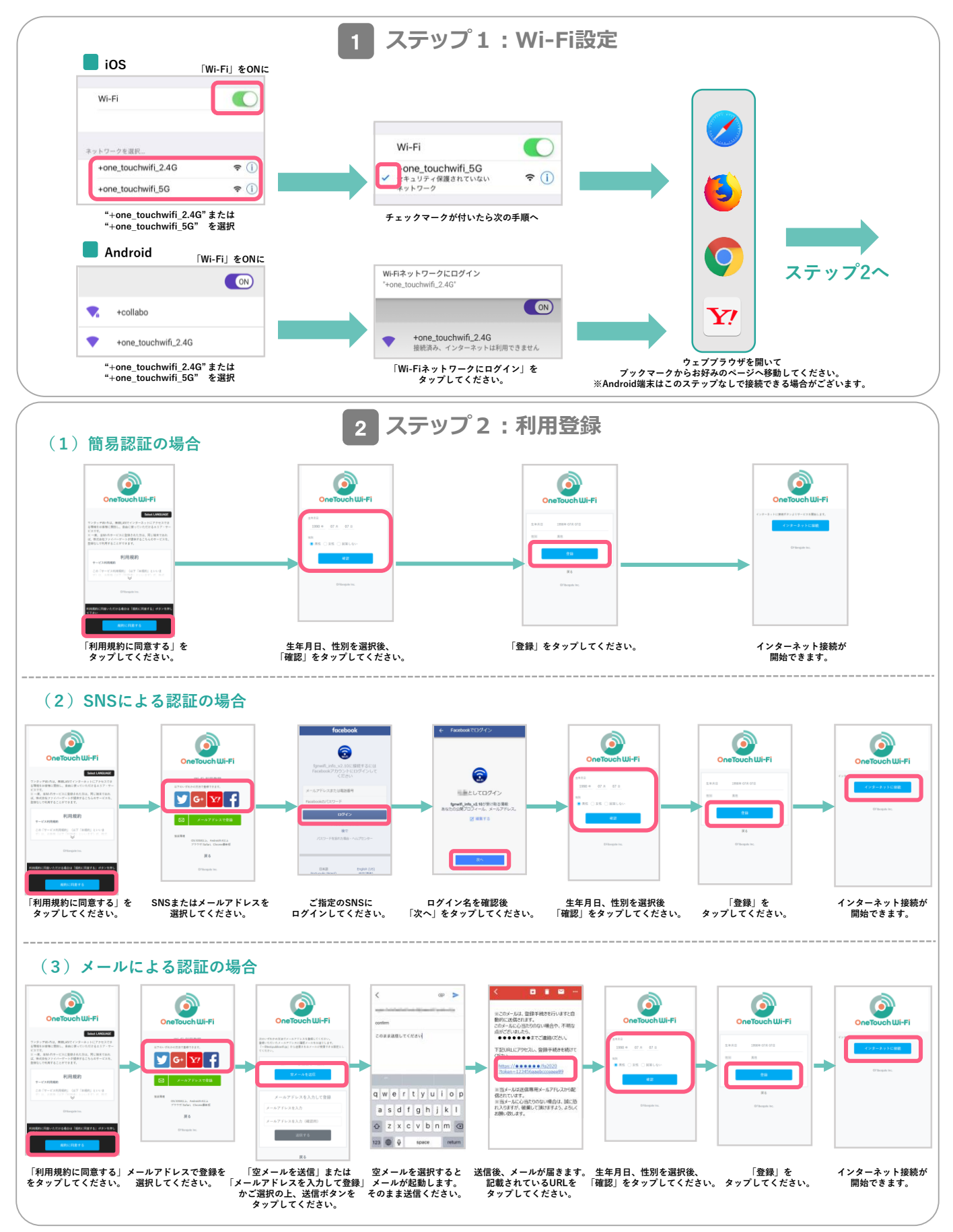